## **Step 1:** Activate your LancerLOGIN

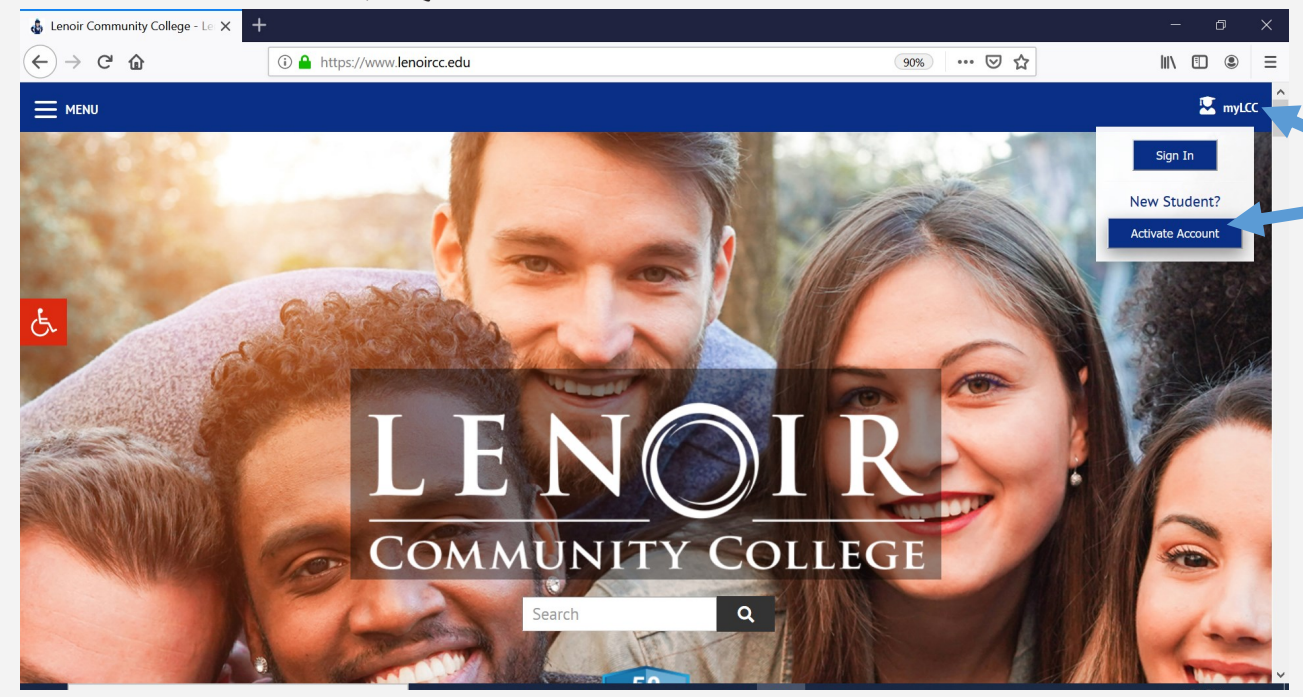

Go to **WWW.lenoircc.edu** Click **myLCC** (top right) Click **Activate Account** Type in your **Student ID** number <u>or</u> SSN Type in your **last name** Type in your **last name** Type in your **birthdate** (mm/dd/yyyy) Create your personal secure **password** Retype your personal secure **password** Check the box by *I'm not a robot* Complete the *picture challenge* Click **Submit** 

## Step 2: Login myLCC

Go to **www.lenoircc.edu** Click **myLCC** (top right) Click the **Sign In** button Enter your **LancerLOGIN ID** Enter your **Password myLCC Portal** appears

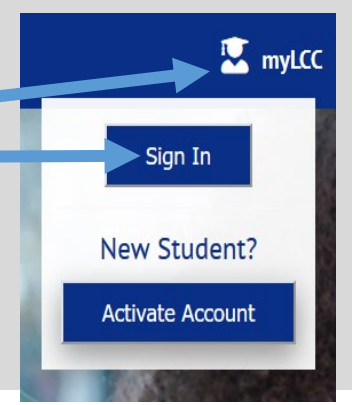

## IT Help Desk – 252-527-6223, ext. 513 Deborah Jo Wilson, Director of Distance Education djwilson45@lenoircc.edu, 252-527-6223, ext. 516

## **Step 3:** Access **LCC Tools**

| LENOIR<br>COMMUNITY COLLEGE    |                           |                                                                                       |
|--------------------------------|---------------------------|---------------------------------------------------------------------------------------|
| Welcome Knight Lenoir          | SelfService               | in LinkedIn Learning                                                                  |
| PROGRAM                        | Financial Aid             | Access over 10,000 on-demand courses<br>to help you learn more and achieve<br>success |
|                                | Grades                    |                                                                                       |
| LancerMAIL                     | Unofficial Transcripts    | Success.                                                                              |
|                                | Course Catalog            | <b>GIV</b> Financial Aid TV                                                           |
| Email for students and faculty | Make an Online Payment    | Find information about paving for                                                     |
| Moodle                         | Learning Resources Center | college.                                                                              |
| Online course content          | Library Search            | LancerALERT                                                                           |
|                                | Catalog Search            | You are signed up to receive alerts at the                                            |
| Academic Advisor               | Databases                 | following phone numbers                                                               |